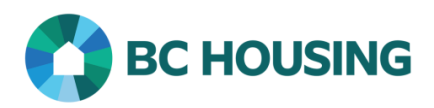

## Guide Sheet: OR-Administration-Register as a New User

## </> Applicable Area(s):

- Operational Review
- PartnerHub (External)

For Use By:

• Providers

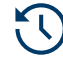

## Before You Start:

- Make sure you have received your PartnerHub invitation email.
- The invitation link within the email expires after 6 months.
- If you believe you should have received an invitation email but have not or the invitation link has expired, please contact PartnerHub Support at 1-888-571-8260 or email us at OperationalReview\_Support@bchousing.org.

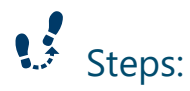

1. Open the invitation email sent by BC Housing's PartnerHub.

|                   | Provider been invited to use PartnerHub!                                                                                                    |
|-------------------|----------------------------------------------------------------------------------------------------|
| Partne            | rHub is BC Housing's online platform for Operational Review.                                                                                                    |
| Partne            | rHub was designed to support you in the important work that you do. The platform includes practical resources such                                                                                                    |
| as tem            | plates, forms, and guide sheets that you can access year-round.                                                                                                    |
| :                 | Please review the Terms & Conditions of the <u>PartnerHub User Agreement</u> before accepting the invitation below.<br>Please note that when you accept the invitation, you are agreeing to the Terms & Conditions of the PartnerHub User |
| •                 | Agreement.<br>BC Housing strongly recommends you use a business email address for Partnerhub. If this is not possible, then BC<br>Housing recommends creating a separate email address that you use exclusively for Provider business.    |
| Clickin<br>unique | g the below link will take you to the PartnerHub login page where you will be asked to create a password that is<br>to you.                                                                                                    |
|                   | To accept your invitation and gain access to PartnerHub, please click here.                                                                                                    |
| •                 | DO NOT share your password with anyone, even others in your organization. All PartnerHub users must have their own individual login.                                                                                                    |
| •                 | If you have issues logging into the system, contact the PartnerHub Support Team at <u>1-888-571-8260</u> or by emailing<br>OperationalReview Support@bchousing.org.                                                                       |

- 2. Review the Terms & Conditions of the PartnerHub User Agreement.
- 3. Accept the invitation and agreement by clicking the "here" hyperlink.

Note: When a user accepts the invitation email, they are accepting the PartnerHub User Agreement.

4. You will be directed to the PartnerHub Registration page; click "Sign Up".

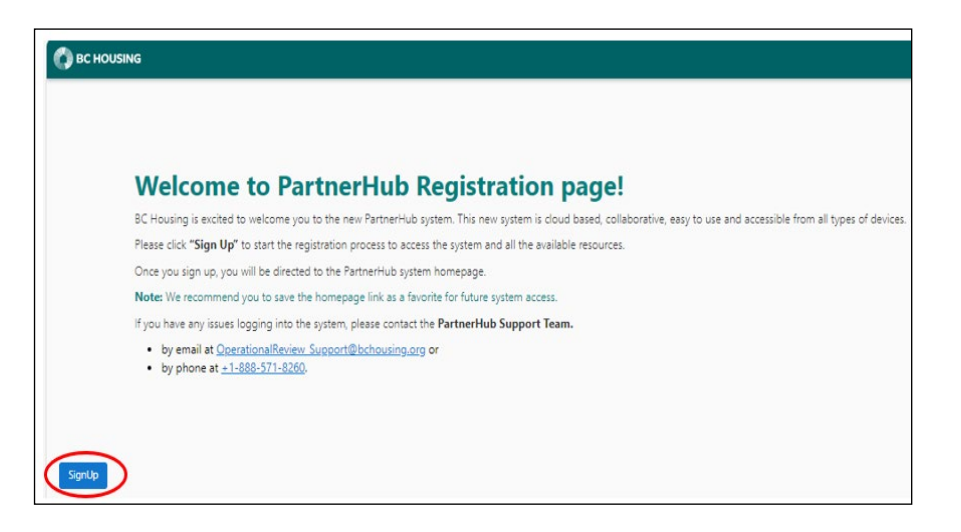

5. Enter your email address and click "Send verification code".

| User Details                                         |
|------------------------------------------------------|
| Verification is necessary. Please click Send button. |
| Email Address                                        |
| Email Address                                        |
|                                                      |
| Send verification code                               |
|                                                      |
|                                                      |
| Create                                               |

6. Retrieve the verification code from your email.

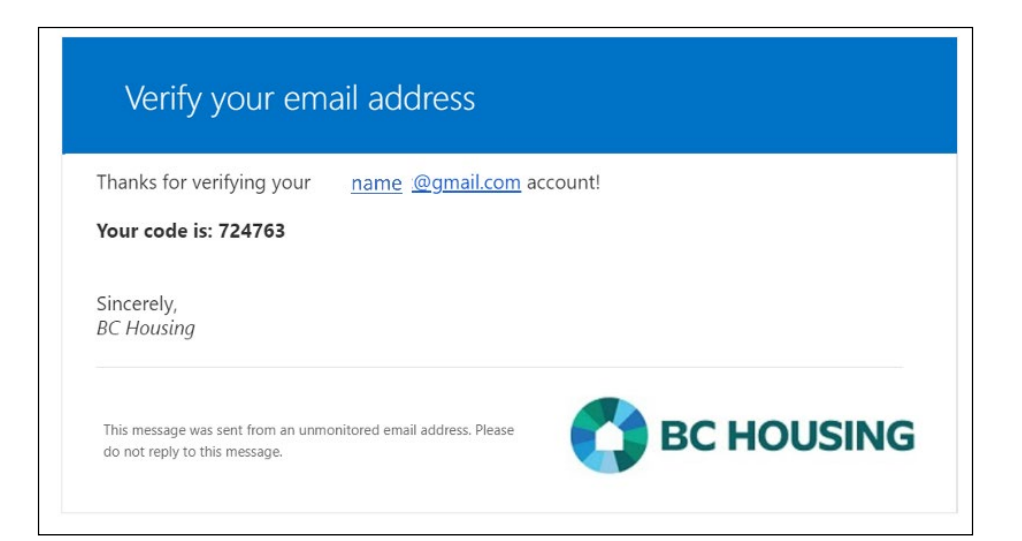

7. Enter the code and click "Verify code".

| Cancel BC HOUSING                                                                        |
|------------------------------------------------------------------------------------------|
| User Details                                                                             |
| Verification code has been sent to your inbox. Please copy it<br>to the input box below. |
|                                                                                          |
| 659954                                                                                   |
| Verify code                                                                              |
| Send new code                                                                            |
|                                                                                          |
| Create                                                                                   |

8. Click "Create".

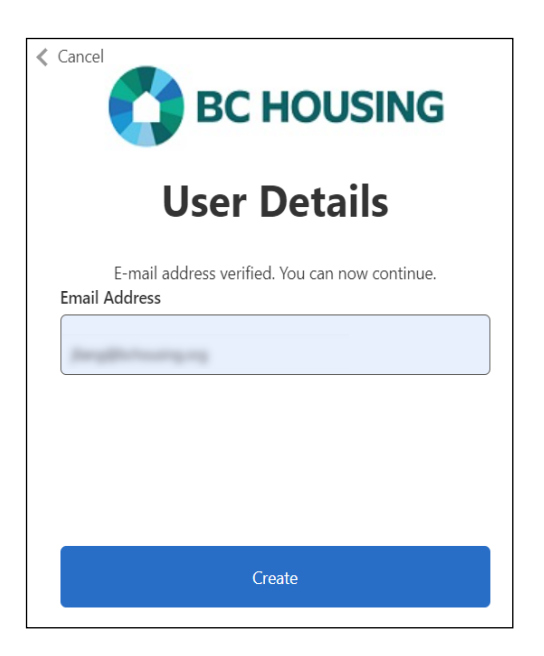

- 9. Enter and confirm your new password then click "Create".
- 10. You have registered to use PartnerHub! You will now be directed to the PartnerHub homepage.

Note: If you are the Primary Operational Review Contact, your homepage will have an alert instructing you to assign a Primary Board Member. If your Operational Review status is Open, you will also be asked to complete the Operational Review Questionnaire.

 $\stackrel{\checkmark}{=}$  Tip: Save the PartnerHub webpage to your browser favourites for quick access.

## Next Steps:

• If you are the Primary Contact for your Operational Review, you are the PartnerHub account administrator for your organization. Please ensure you assign a Primary Board Member Contact. You can add up to 3 additional users as well.

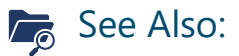

- Once the Primary Operational Review Contact has registered and signed in, search for the following Knowledge Base articles in PartnerHub:
  - o OR-Administration-Provider Managed Contacts
  - OR-Administration-Assign a Board Member or a Primary Board Member
  - o OR-Administration-Create a new user in PartnerHub
  - o OR-Initiate-Complete the Questionnaire